# Mandaat (volmacht) aan ACV Limburg controleren en/of stopzetten.

V 20240611

### **Benodigdheden**

- $\Rightarrow$  Computer, laptop, tablet of smartphone
- $\Rightarrow$  Internet
- ⇒ Inloggen mogelijkheid 1 → eID (elektronische identiteitskaart)
  - $\Rightarrow$  Enkel bij gebruik van computer of laptop
  - $\Rightarrow$  Kaartlezer (intern of extern)
  - ⇒ Software <u>https://eid.belgium.be/nl</u> (Belgische overheid)
  - $\Rightarrow$  eID + pincode van iedereen die een volmacht moet geven
- ⇒ Inloggen mogelijkheid 2 → itsme app op elke smartphone van iedereen die een volmacht moet geven
  - $\Rightarrow$  istme installeren  $\rightarrow$  <u>https://www.itsme-id.com/nl-BE</u>

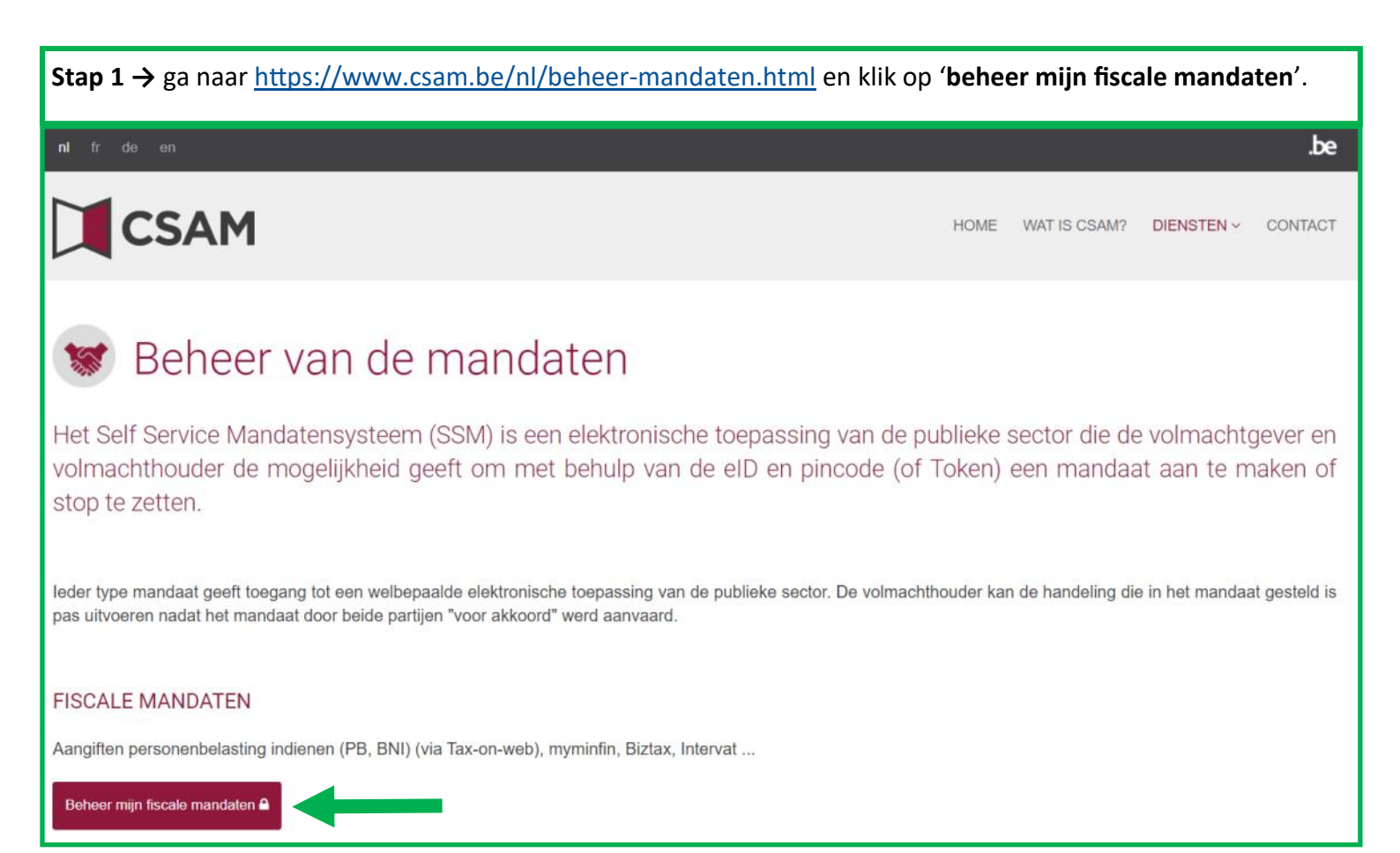

| <b>Stap 2 → maak ee</b><br>A. externe kaa<br>A. interne kaar                                                   | en je keuze 'aanmelden met ell<br>rtlezer $ ightarrow$ sluit eerst de kaartlez<br>rtlezer $ ightarrow$ steek eerst je eID kaar                                                                                                    | <b>D kaartlezer' of 'aanmeld</b><br>er aan en steek je eID in d<br>'t in de kaartlezer       | <b>len via 'itsme'</b><br>de kaartlezer                                                                                                    |
|----------------------------------------------------------------------------------------------------|----------------------------------------------------------------------------------------------------|----------------------------------------------------------------------------------------------|----------------------------------------------------------------------------------------------------|
| <b>nl</b> fr de en                                                                                             |                                                                                                    |                                                                                              | .be                                                                                                    |
| CSAM                                                                                                    | Aanmelden bij de on                                                                                                    | line overheid                                                                                |                                                                                                    |
| Kies uw digitale s<br>elD of digitale sleutels va<br>AANMELDEN<br>The elD kaartleze                            | sleutel om aan te melden<br>n erkende partners<br>A<br>er<br>Je itsme-account                                                                                                    | of<br>MELDEN<br>sme<br>: aanmaken                                                            | Hulp nodig?                                                                                                    |
| <ul> <li>Stap 2A → aanme</li> <li>A. Klik 'Aanme</li> <li>B. Kies in het p</li> <li>C. Geef je pinc</li> </ul> | e <b>lden via kaartlezer</b><br>Iden'<br>oop-up scherm jouw naam en kl<br>ode in en klik <b>'OK'</b>                                                                                                    | ik ' <b>OK</b> '                                                                             |                                                                                                    |
| nl fr de en.                                                                                                   | Aanmelden bij de online overheid                                                                                                    | _                                                                                            | be     Een certificaat selecteren     ×       Seiecteer een certificaat om je identiteit te verifiéren voor certifiamfas beigjum be-443     Cinderwerp     Uitgever       Cinderwerp     Uitgever     Serierummer     Image: Cinderwerp       Diana     Diana     Cinderwerp     Cinderwerp |
| Aanmelden met elD                                                                                              | e kaartlezer<br>w elD-kaartlezer aan op uw computer<br>uw elektronische identiteitskaart (elD), vreemdelingenkaart of kids-ID<br>aartlezer<br>VAanmelden', selecteer uw certificaat en geef de pincode van uw<br>ettskaart in wanneer daarom gevraagd wordt<br>utel | Hebt u geen elD?<br>Lees hier hoe u de online overheidsdiensten kan<br>gebruiken zonder elD. | Certificaatgregeensi<br>Windows-beveiliging<br>Smartcard<br>Geef uw PIN in<br>Pincode<br>Klik hier voor meer inform tu<br>OK Annuleren                                                                                                    |

|                                                                                           | den via itsme                          |                                                                                                    |  |  |  |  |
|-------------------------------------------------------------------------------------------|----------------------------------------|----------------------------------------------------------------------------------------------------|--|--|--|--|
| itsme                                                                                     | A                                      | . Geef je gsm-nummer in (zonder 0) en klik ' <b>verstuur</b> '.                                               |  |  |  |  |
|                                                                                           | E                                      | Open de app 'itsme' op je smartphone en volg de instructies op je<br>smartphone (binnen 3 minuten).           |  |  |  |  |
|                                                                                           |                                        | Als de procedure correct is afgerond op je smartphone opent een nieuw scherm op het toestel waar je op werkt. |  |  |  |  |
| Identificeer je                                                                           | e                                      | Aeer info over itsme → <u>https://www.itsme-id.com/nl-BE</u>                                                  |  |  |  |  |
| Gsm-nummer                                                                                |                                        |                                                                                                    |  |  |  |  |
| BE (+32) 4 7                                                                              | A                                      |                                                                                                    |  |  |  |  |
| Mijn nummer onthoud                                                                       | en?                                    |                                                                                                    |  |  |  |  |
|                                                                                           | 1                                      |                                                                                                    |  |  |  |  |
| ve                                                                                        | rstuur                                 |                                                                                                    |  |  |  |  |
|                                                                                           |                                        |                                                                                                    |  |  |  |  |
| Stap 3 $\rightarrow$ Indien va                                                            | n toepassing (anders                   | ga naar stap 4)                                                                                               |  |  |  |  |
| A. Kies ' <b>in eigen naam'</b> .                                                         |                                        |                                                                                                    |  |  |  |  |
|                                                                                           |                                        |                                                                                                    |  |  |  |  |
| B. Klik <b>'Volgend</b>                                                                   | ·                                      |                                                                                                    |  |  |  |  |
| B. Klik 'Volgend                                                                          | ······································ | .be                                                                                                    |  |  |  |  |
| B. Klik <b>'Volgend</b><br>nl fr de en                                                    | ,                                      | .be                                                                                                    |  |  |  |  |
| B. Klik 'Volgend<br>nl fr de en                                                           | Log on to onlir                        | .∞<br>ne public services                                                                                      |  |  |  |  |
| B. Klik 'Volgend                                                                          | Log on to onlir                        | te public services                                                                                            |  |  |  |  |
| B. Klik 'Volgend                                                                          | ,<br>Log on to onlir                   | be<br>ne public services                                                                                      |  |  |  |  |
| B. Klik 'Volgend                                                                          | Log on to onlir                        | ne public services                                                                                            |  |  |  |  |
| B. Klik 'Volgend                                                                          | Log on to onlir                        | ne public services                                                                                            |  |  |  |  |
| B. Klik 'Volgend Inl fr de en CSAM Kies hoe u wilt inlog in eigen naam in naam van een be | Log on to onlir                        | ne public services                                                                                            |  |  |  |  |

# Stap 4 $\rightarrow$

- A. Check je 'Persoonlijke gegevens'.
- B. Check bij 'Actieve mandaten'
  - $\Rightarrow$  'U hebt geen actief mandaat'  $\rightarrow$  volg de handleiding mandaat maken.
  - $\Rightarrow$  'U hebt x actieve mandaten'  $\rightarrow$  ga naar stap 5

| ni Fride Ni                                                                                                    |                                |
|----------------------------------------------------------------------------------------------------|--------------------------------|
| CSAM Mijn mandaten                                                                                                    | B 76)   Afmelden               |
| ★Thuis   ▲Aanmaken   Q.Opzoeking   @Gegroepeerde acties   Contact                                                               | 23.01.01   31/03/2023 07:14:07 |
| Persoonlijke gegevens<br>U bent aangemeld in de hoedanigheid van : Bart<br>U kunt optreden als mandaatgever of als mandaatnemer |                                |
| Actieve mandaten                                                                                                    |                                |
| U hebt geen actief mandaat.                                                                                                    |                                |
| Mandaten die ik moet ondertekenen<br>U hebt geen mandaten in afwachting van ondertekening.                                      |                                |
| Mandaten in afwachting van ondertekening door de andere partij<br>U hebt geen mandaten in afwachting van ondertekening.         |                                |
| Mandaten die wachten op overdracht<br>U hebt geen overdracht in afwachting.                                                     |                                |

## Stap 5 → Mandaten controleren en/of stopzetten Α. Als bij 'Actieve mandaten' vermeld wordt 'U hebt x actieve mandaten' klik dan op 'U hebt x actieve mandaten' ni fr de en CSAM Mijn mandaten Financien 8 | Afmelden 24.02.01 11/06/2024 06:58:01 ♠ Home Aanmaken Q. Opzoeking @Gegroepeerde acties \Contact Persoonlijke gegevens U bent aangemeld in de hoedanigheid van : Bart G U kunt optreden als mandaatgever of als mandaatnemer Actieve mandaten Α U hebt 2 actieve mandaten. Mandaten die ik moet ondertekenen U hebt geen mandaten in afwachting van ondertekening. Mandaten in afwachting van ondertekening door de andere partij U hebt geen mandaten in afwachting van ondertekening. Mandaten die wachten op overdracht

U hebt geen overdracht in afwachting.

| Stap | o 6 → I                                                                                                    | Mandaten controleren en/of stopzetten                                                                                                    |  |  |  |  |  |
|------|----------------------------------------------------------------------------------------------------|----------------------------------------------------------------------------------------------------|--|--|--|--|--|
| Scro | l naar                                                                                                    | onder en check                                                                                                    |  |  |  |  |  |
| А.   | Man                                                                                                    | daattype → ''GESCHILLEN' & 'Belastingaangifte PB-BNI'= oké                                                                                  |  |  |  |  |  |
| В.   | Man                                                                                                    | daatgever $ ightarrow$ naam en rijksregisternummer van de mandaatgever controleren                                                          |  |  |  |  |  |
| C.   | Man                                                                                                    | daatnemer                                                                                                    |  |  |  |  |  |
|      | $\Rightarrow$ MAATSCHAPPELIJKE WERKEN CHRISTELIJK VAKVERBOND PROVINCIE LIMBURG (0850331296) $\rightarrow$ oké                                 |                                                                                                    |  |  |  |  |  |
|      | $\Rightarrow$ Anders dan 'maatschappelijke werken christelijk vakverbond provincie limburg (0850331296)'<br>$\Rightarrow$ volg vanaf stap 6 H |                                                                                                    |  |  |  |  |  |
| D.   | Data                                                                                                    | waarop het mandaat is aangemaakt en aanvaard door ACV Limburg.                                                                              |  |  |  |  |  |
| E.   | Datu                                                                                                    | m waarop het mandaat stopgezet wordt of is stopgezet (geen datum = mandaat is oké).                                                         |  |  |  |  |  |
| F.   | Dooi                                                                                                    | r wie het mandaat gewijzigd is.                                                                                                    |  |  |  |  |  |
| G.   | Status van het mandaat                                                                                                    |                                                                                                    |  |  |  |  |  |
|      | $\Rightarrow$                                                                                                    | Actief = oké, ACV Limburg kan je belastingaangifte invullen, controleren, eventueel indienen en tussenkomen bij geschillen.                 |  |  |  |  |  |
|      | $\Rightarrow$                                                                                                    | Stopgezet $\rightarrow$ ACV Limburg kan geen handelingen doen voor de mandaatgever, het mandaat kan opnieuw aan ACV Limburg gegeven worden. |  |  |  |  |  |

opnieuw aan ACV Limburg gegeven worden. H. ↓ Klik per stop te zetten of te wijzigen mandaat '**Bekijken**'.

| N 8893 (889)                                                                                                    |                 |                     |                                                          |                  |                    |                      |                   |               |                   |              |
|----------------------------------------------------------------------------------------------------|-----------------|---------------------|----------------------------------------------------------|------------------|--------------------|----------------------|-------------------|---------------|-------------------|--------------|
| CSAN                                                                                                    | 1 Miji<br>Finan | n mandate           | n                                                        |                  |                    |                      |                   | 8             |                   | Afr          |
| ♠ <u>Home</u>                                                                                                    | n Q Opzoeki     | ing Gegroepe        | erde acties   Contact                                    |                  |                    |                      |                   | 24.0          | 02.01   11/06     | /2024 07:02: |
| Ossashas                                                                                                    |                 |                     |                                                          |                  |                    |                      |                   |               |                   |              |
| Uw rol                                                                                                    | O Mandaatg      | ever O Mandaatn     | emer 💿 Mandaatgever of mandaatnen                        | ier              |                    |                      |                   |               |                   |              |
| Mandaattype                                                                                                    | Alle types      | ~                   |                                                          |                  | Mandaat statu      | IS Actief            | ~                 |               |                   |              |
| Gewijzigd door                                                                                                    | Alle profielen  | ~                   |                                                          |                  | Tussenpersoc       | Alle tussen          | personen 👻        |               |                   |              |
| ondernemingen : lijst van<br>rijksregister-, bisregister- of<br>ondernemingsnummers<br>gescheiden door komma of<br>spatie<br>Naam |                 | Q                   |                                                          |                  |                    |                      |                   |               |                   |              |
| Referentie van het mandaat                                                                                                    |                 |                     |                                                          |                  |                    |                      |                   |               |                   |              |
| Gewijzigd sinds                                                                                                    | DD/MM/YYY       | (Y                  |                                                          |                  |                    |                      |                   |               |                   |              |
| Do critorio wieson                                                                                                    | ookon Posult    | atan yan daza onzoa | ing downloadon                                           |                  |                    |                      |                   |               |                   |              |
|                                                                                                    | Verkein Thesun  |                     |                                                          |                  |                    |                      |                   |               |                   | _            |
| esultaten.                                                                                                    | 4               | B                   |                                                          | V                | V                  |                      |                   |               | 6                 |              |
|                                                                                                    | andaattype      | Mandaatgever        | Mandaatnemer                                             | Datum<br>Creatie | Datum<br>Activatie | Datum<br>Stopzetting | Gewijzigd<br>door | Tussenpersoon | Mandaat<br>status |              |
| dentificatienummer M                                                                                                    |                 |                     | MAATSCHAPPELLIKE WERKEN                                  |                  |                    |                      |                   |               |                   |              |
| 2502173 GE                                                                                                    | SCHILLEN        |                     | CHRISTELIJK VAKVERBOND<br>PROVINCIE LIMBURG (0850331296) | 11/06/2024       | 11/06/2024         |                      | Mandaatnemer      |               | Actief            | Bekijk       |

| Stap 7 → Mandaten stopzetten             |                                                         |                                                                    |  |  |  |  |
|------------------------------------------|---------------------------------------------------------|--------------------------------------------------------------------|--|--|--|--|
| A. Check d                               | Check de gegevens van 'Mandaatgever' en 'Mandaatnemer'. |                                                                    |  |  |  |  |
| B. Klik op '                             | Klik op <b>'Stopzetten'</b>                             |                                                                    |  |  |  |  |
| Details                                  |                                                         | $\mathbf{X}$                                                       |  |  |  |  |
| Mandaat: Tay-on-w                        | veh PR                                                  |                                                                    |  |  |  |  |
| Recentste wijzigin                       | a: 31/03/2023                                           |                                                                    |  |  |  |  |
|                                          | y. 31/03/2023                                           |                                                                    |  |  |  |  |
| Gevoelig Manc                            | laat Q                                                  |                                                                    |  |  |  |  |
| Mandaatgever                             |                                                         | Mandaatnemer                                                       |  |  |  |  |
|                                          |                                                         | MAATSCHAPPELIJKE WERKEN CHRISTELIJK VAKVERBOND PROVINCIE LIMBURG   |  |  |  |  |
|                                          |                                                         | Monseigneur Broekxplein 6<br>3500 Hasselt                          |  |  |  |  |
| Rijksregisternum                         | nmer                                                    | ondernemingsnummer : 0850331296                                    |  |  |  |  |
| 31/03/2023<br>Aangemaakt                 | 31/03/2023<br>Getekend                                  |                                                                    |  |  |  |  |
| Datum                                    | Gebeurtenis                                             |                                                                    |  |  |  |  |
| 31/03/2023                               | Aangemaakt door Bart                                    |                                                                    |  |  |  |  |
| 31/03/2023                               | Getekend door                                           | (MAATSCHAPPELIJKE WERKEN CHRISTELIJK VAKVERBOND PROVINCIE LIMBURG) |  |  |  |  |
| 31/03/2023                               | Actief                                                  |                                                                    |  |  |  |  |
| Stopzetten                               | Uitbreiden PDF                                          |                                                                    |  |  |  |  |
| B<br><u>Sluiten</u>                      |                                                         |                                                                    |  |  |  |  |
| Stap 8 $\rightarrow$ Mandaten stopzetten |                                                         |                                                                    |  |  |  |  |

- A. Check de gegevens van 'Mandaatgever' en 'Mandaatnemer'.
- B. Plaats, indien akkoord en gelezen, een vinkje bij '**lk heb de voorwaarden gelezen en ga ermee akkoord**'.
- C. Geef, vrijblijvend, een reden van de stopzetting op e klik '**Stopzetten**'

| an the sec                                                                                                    |                                                                                                    |              |
|----------------------------------------------------------------------------------------------------|----------------------------------------------------------------------------------------------------|--------------|
| CSAM Mijn r                                                                                                    | andaten                                                                                                    | )   Afmelden |
| Home Aanmaken Q Opzoeking                                                                                                    | Georgeoerde acties Contact                                                                                                    | 10:56:91     |
| Type stop te zetten mandaat                                                                                                    |                                                                                                    |              |
| Tax-on-web PB                                                                                                    |                                                                                                    |              |
| Desinemera                                                                                                    |                                                                                                    |              |
| Mandaatgever                                                                                                    | Mandaatnemer                                                                                                    |              |
| Bart                                                                                                    | MAATSCHAPPELIJKE WERKEN CHRISTELIJK VAKVERBOND PROVINCIE LIMBURG                                                                                                    |              |
|                                                                                                    | Monseigheut broekipten 6<br>3500 Hasselt                                                                                                    |              |
| nykaregisternummer : ro                                                                                                    |                                                                                                    |              |
| Periode<br>Geldigheidsduur vanaf 31/03/2023 tot en met 02/04                                                                                                    | 923                                                                                                    |              |
| Bevestiging                                                                                                    |                                                                                                    |              |
| STOPZETTING VOLMACHT TAX-ON-WEB PE                                                                                                    |                                                                                                    |              |
| Het eenzijdig stoppen van een bestaande volmacht g<br>Belangrijke opmerking :<br>Een nieuwe gegeven elektronische volmacht, door b<br>hemoenen mit nalerijn van die vinnende monetrie | peren voor het elektronisch indienen van de aangifte in de personenbelasting. :<br>Ie gantijen aanvaard en onderschreven, vervangt en annuleert een vorig actieve volmacht in het kader van Taxon-web. In een dergelijke situatie moet onderstaande procedure dus niet meer gevolgd worden. Zowel volmachten voor bepaalde duur kinnen wo | orden        |
| A De volmachtgever kan via deze procedure op<br>De volmachtgever kan via deze procedure z                                                                                             | woment elektronisch zijn volmacht herroepen, met comiddelijke ingang en zonder opzegringstermijn. Hij brengt de volmachthouder erven op de hoogte dat hij deze volmacht herroept.                                                                                                    | deren. Hil   |
| brengt de volmachtgever ervan op de hoogte                                                                                                    | t hij deze volmacht herroept. Deze stopsetting moet door de _banvragende partij_ onderschreven worden.                                                                                                    |              |
| Reden stopzetting                                                                                                    |                                                                                                    |              |
|                                                                                                    |                                                                                                    |              |
| Stopzetten                                                                                                    |                                                                                                    |              |
|                                                                                                    |                                                                                                    |              |

# Stap 9 → Mandaten stopzetten A. Het mandaat is stopgezet. B. Klik op 'Home' en herhaal de procedure vanaf stap 12 tot alle mandaten stopgezet zijn. Imancien Imancien I